# **PrintVUE** User Guide

Our online file transfer and proofing system. Proof your job instantly after uploading.

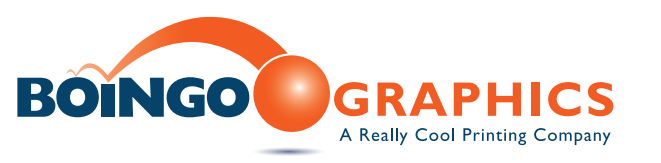

### **Creating a project**

• After logging into PrintVue you will be at your customer home page. Click the **Create Project** button.

| BOINGO             | <b>PrintVU</b> e                        |              |            |         |           |                       |                        |                   |                                 |
|--------------------|-----------------------------------------|--------------|------------|---------|-----------|-----------------------|------------------------|-------------------|---------------------------------|
|                    |                                         |              |            | JOBS    | ADMINISTR | ATION -               |                        |                   | 💄 Aaron Lindbloom   ?   Log Out |
| Customer: AE       | 3C Customer <del>▼</del>                |              |            |         |           |                       |                        |                   |                                 |
| Create Project     |                                         |              |            |         |           | Q                     |                        |                   |                                 |
|                    | X                                       |              |            |         |           |                       | Stat                   | tus: All Active 🔻 |                                 |
| Quote # or Project | t Name                                  | Pages        | Customer   | Created | Due Date  | Requiring<br>Approval | Awaiting<br>Correction | Туре              |                                 |
| No data available. |                                         |              |            |         |           |                       |                        |                   |                                 |
|                    |                                         |              |            |         |           |                       |                        |                   |                                 |
|                    |                                         |              |            |         |           |                       |                        |                   |                                 |
|                    |                                         |              |            |         |           |                       |                        |                   |                                 |
|                    |                                         |              |            |         |           |                       |                        |                   |                                 |
|                    |                                         |              |            |         |           |                       |                        |                   |                                 |
|                    |                                         |              |            |         |           |                       |                        |                   |                                 |
|                    |                                         |              |            |         |           |                       |                        |                   |                                 |
|                    |                                         |              |            |         |           |                       |                        |                   |                                 |
| 0 of 0 Selected    | Select All                              |              | 0 - 0      |         |           |                       |                        |                   |                                 |
| System Diagnostics | learning Center   Boingo Website   Cont | tact: +1-704 | 1-529-5044 |         |           |                       |                        |                   |                                 |

#### • Enter the following info:

**Quote # / Work Order #** - This is the quote # provided by your Account Manager. If you don't have a quote # you may enter a job description in this field.

**Description** - Enter a project description. **Account Manager** - Your Account Manager (not required).

**Project Due Date** - If you have a due date please provide (*not required*).

| CREATE PROJECT |                                                                          |               |        | ×      |
|----------------|--------------------------------------------------------------------------|---------------|--------|--------|
| Job Info       |                                                                          |               |        |        |
| Job Access     | Customer *                                                               | ABC Customer  |        |        |
|                | Quote # or Project Name *                                                | 12345         |        |        |
|                | Project Description                                                      | Floor Graphic |        | ]      |
|                | Account Manager                                                          |               |        |        |
|                | Project Due Date                                                         |               |        |        |
|                |                                                                          | Smile         |        |        |
|                | What's the secret ingredient that<br>makes your print project stand out? |               |        |        |
|                |                                                                          |               |        |        |
|                |                                                                          |               |        |        |
|                |                                                                          |               |        |        |
|                |                                                                          |               |        |        |
|                |                                                                          |               |        |        |
|                |                                                                          |               |        |        |
|                |                                                                          |               |        |        |
|                |                                                                          |               |        |        |
|                |                                                                          |               |        |        |
|                |                                                                          |               | Cancel | Create |

• If you need to change the job access settings you may do so at this time. By default you are the approver. Each user in your account can have custom job roles.

• Once you have filled out the required fields click **Create**.

## **Upload Your Files**

• Once you have created your job it will be listed at the job home page. Click on your job to open that job.

| PrintVUe                                                     |            |              |                  |            |           |          |                   |                                                                         |
|--------------------------------------------------------------|------------|--------------|------------------|------------|-----------|----------|-------------------|-------------------------------------------------------------------------|
|                                                              |            |              | JOBS             | ADMINISTRA | TION -    |          |                   | 💄 Aaron Lindbloom   ?   Log Out                                         |
| Customer: ABC Customer 👻                                     |            |              |                  |            |           |          |                   |                                                                         |
| Create Project                                               |            |              |                  |            | Q         |          |                   |                                                                         |
|                                                              |            |              |                  |            |           | Sta      | tus: All Active 🔻 | 12345                                                                   |
| Quote # or Project Name                                      | Pages      | Customer     | Created          | Due Date   | Requiring | Awaiting | Туре              | Approval Summary (0/0)                                                  |
| Floor Graphic (12345)                                        | 0          | ABC Customer | 06/13/2024 12:26 |            | 0         | 0        | Pre-Production    | ▶ Reviewers                                                             |
| <u> </u>                                                     |            |              |                  |            |           |          |                   | Info Sheet                                                              |
|                                                              |            |              |                  |            |           |          |                   | What's the secret ingredient that makes your print project stand out? + |
|                                                              |            |              |                  |            |           |          |                   | ► File Uploads                                                          |
|                                                              |            |              |                  |            |           |          |                   |                                                                         |
|                                                              |            |              |                  |            |           |          |                   |                                                                         |
|                                                              |            |              |                  |            |           |          |                   |                                                                         |
|                                                              |            |              |                  |            |           |          |                   |                                                                         |
|                                                              |            |              |                  |            |           |          |                   |                                                                         |
|                                                              |            |              |                  |            |           |          |                   |                                                                         |
|                                                              |            |              |                  |            |           |          |                   |                                                                         |
| 1 of 1 Selected Select All                                   |            | 1 - 1        |                  |            |           |          |                   |                                                                         |
| System Diagnostics   Learning Center   Boingo Website   Cont | act: +1-70 | 4-529-5044   |                  |            |           |          |                   |                                                                         |

• Once your job opens click the **Upload Files...** button in the top left section of the window.

| Print <b>VU</b> E                                           |                        |                            |                         |                                 |
|-------------------------------------------------------------|------------------------|----------------------------|-------------------------|---------------------------------|
|                                                             | JC                     | OBS ADMINISTRATIC          | N <del>▼</del>          | 💄 Aaron Lindbloom   ?   Log Out |
| ABC Customer / Floor Graphic (12345)                        |                        |                            |                         | (i) <u></u>                     |
| Upload Files 9nart Review Preview                           |                        | Q                          |                         |                                 |
| ×                                                           | s                      | Status: All Pages   Review | ver: All 👻 Group: All 👻 |                                 |
| Name                                                        | Approval               | Review                     | Color Review            |                                 |
| There are no pages in this job. Upload files to add pages.  |                        |                            |                         |                                 |
|                                                             |                        |                            |                         |                                 |
|                                                             |                        |                            |                         |                                 |
|                                                             |                        |                            |                         |                                 |
|                                                             |                        |                            |                         |                                 |
|                                                             |                        |                            |                         |                                 |
|                                                             |                        |                            |                         |                                 |
|                                                             |                        |                            |                         |                                 |
|                                                             |                        |                            |                         |                                 |
|                                                             |                        |                            |                         |                                 |
|                                                             |                        |                            |                         |                                 |
|                                                             |                        |                            |                         |                                 |
| 0 of 0 Selected Select All                                  | 0 - 0                  |                            | Sort by: Name -         |                                 |
| System Diagnostics   Learning Center   Boingo Website   Con | ntact: +1-704-529-5044 |                            |                         |                                 |

• When the upload window opens (ensure your pop up blocker is turned off) enter an **Upload Name** and any special notes for your upload.

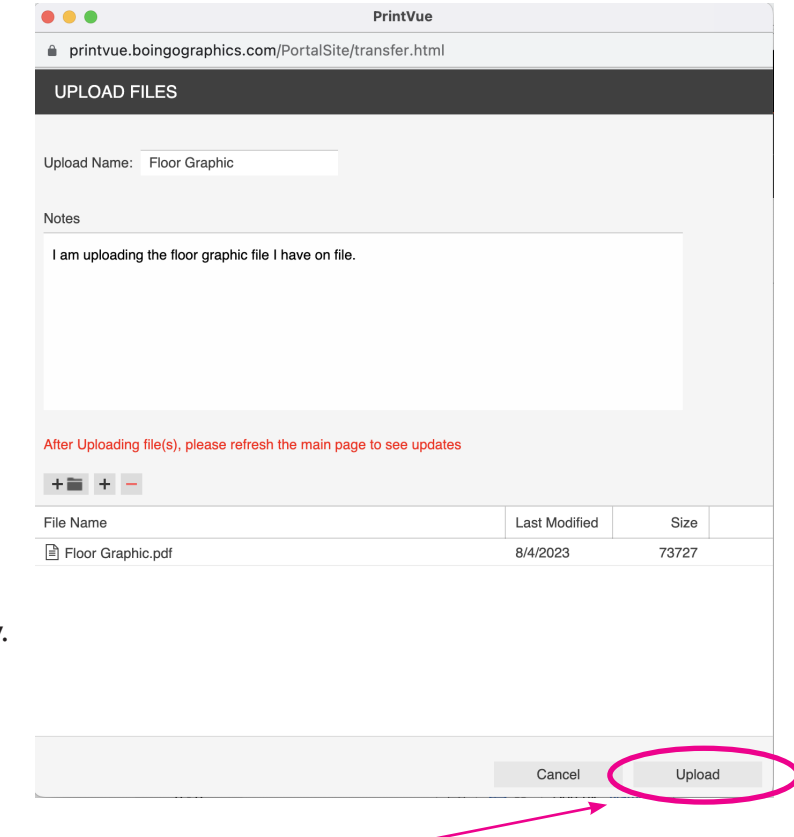

# To add your files you have three options.

- I. Upload the contents of an entire folder. +=
- 2. Navigate to a folder and select the files. +
- 3. Drag & drop your files into the bottom window.

• When you complete the above steps click the **Upload** button.

• A new window will appear to display your upload progress. Please note that all files will now upload to PrintVue, but that doesn't mean all files will auto process. In order to take advantage of PrintVue's auto processing and Flightchecking you must upload a **PDF**. If you have uploaded a **PDF** you will see live Flightcheck results in the upload window as the file processes. Once the uploading and processing completes you can now close this window.

**NOTE:** Please refresh the web page once you close the upload window.

|                                        | PrintVue                              | e                      |                                            |  |  |  |  |  |
|----------------------------------------|---------------------------------------|------------------------|--------------------------------------------|--|--|--|--|--|
| printvue.boingographics.com            | PortalSite/transfer.html              |                        |                                            |  |  |  |  |  |
| UPLOAD: FLOOR GRAPHIC                  |                                       |                        |                                            |  |  |  |  |  |
| Upload Complete                        |                                       |                        |                                            |  |  |  |  |  |
| Files uploaded successfully            |                                       |                        |                                            |  |  |  |  |  |
| Uploaded: 1 Files (71KB)               |                                       |                        |                                            |  |  |  |  |  |
| Elapsed Time: 1 seconds                |                                       |                        |                                            |  |  |  |  |  |
| Average Transfer Rate: 71KB per second |                                       |                        |                                            |  |  |  |  |  |
| Processing Uploaded Files              |                                       |                        |                                            |  |  |  |  |  |
| Processing Status: Done                |                                       |                        |                                            |  |  |  |  |  |
| Processing Status Details              |                                       |                        |                                            |  |  |  |  |  |
| Action                                 |                                       | Status                 | Reason                                     |  |  |  |  |  |
| Auto Process "*.pdf" using "Upload     | - Process - Preflight" (2ndRef-C      | Done                   |                                            |  |  |  |  |  |
| Warnings: 3                            |                                       |                        |                                            |  |  |  |  |  |
| Preflight+ had 2 warnings on Floo      | r Graphic.pdf.                        |                        |                                            |  |  |  |  |  |
| Low resolution contone image det       | ected at 155.7x157.6 dpi on page 1. I | Minimum dpi is set fo  | or 200x200 dpi. Image: Im2 for file: Floor |  |  |  |  |  |
| Graphic.p1.pdf.                        |                                       |                        |                                            |  |  |  |  |  |
| Low resolution contone image det       | ected at 83x83 dpi on page 1. Minimu  | um doi is set for 200x | 200 dpi. Image: Im3 for file: Floor        |  |  |  |  |  |
| Graphic p1 pdf                         |                                       |                        |                                            |  |  |  |  |  |
| an ale market the set                  |                                       |                        |                                            |  |  |  |  |  |
|                                        |                                       |                        |                                            |  |  |  |  |  |
|                                        |                                       |                        |                                            |  |  |  |  |  |
|                                        |                                       |                        |                                            |  |  |  |  |  |

### **Reviewing Your Proofs**

• Now that the upload is complete you can view your proof.All pages uploaded will be listed within the job. In order to view your proof simply click the thumbnail image of the first page listed. This will open a new window for viewing your proof.

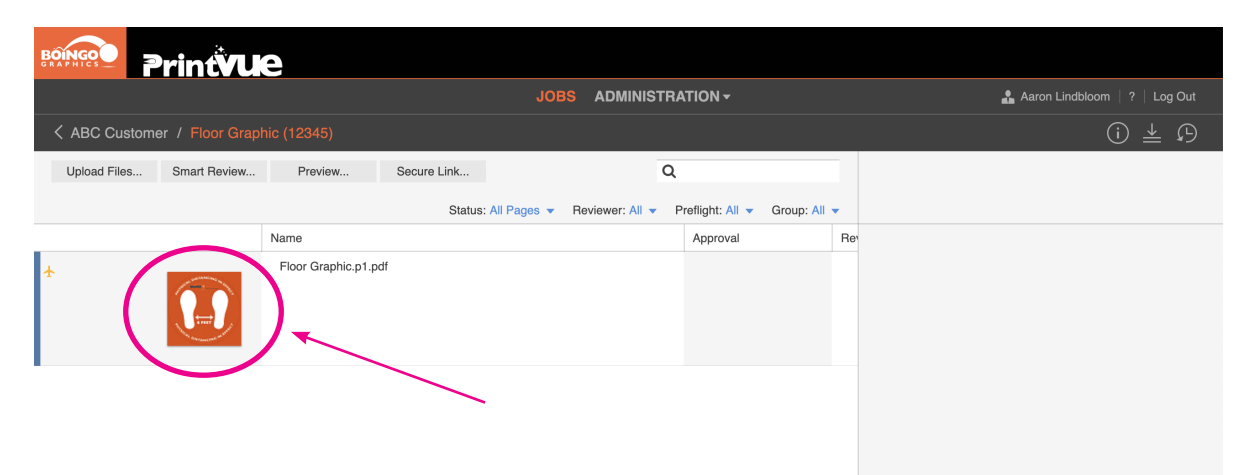

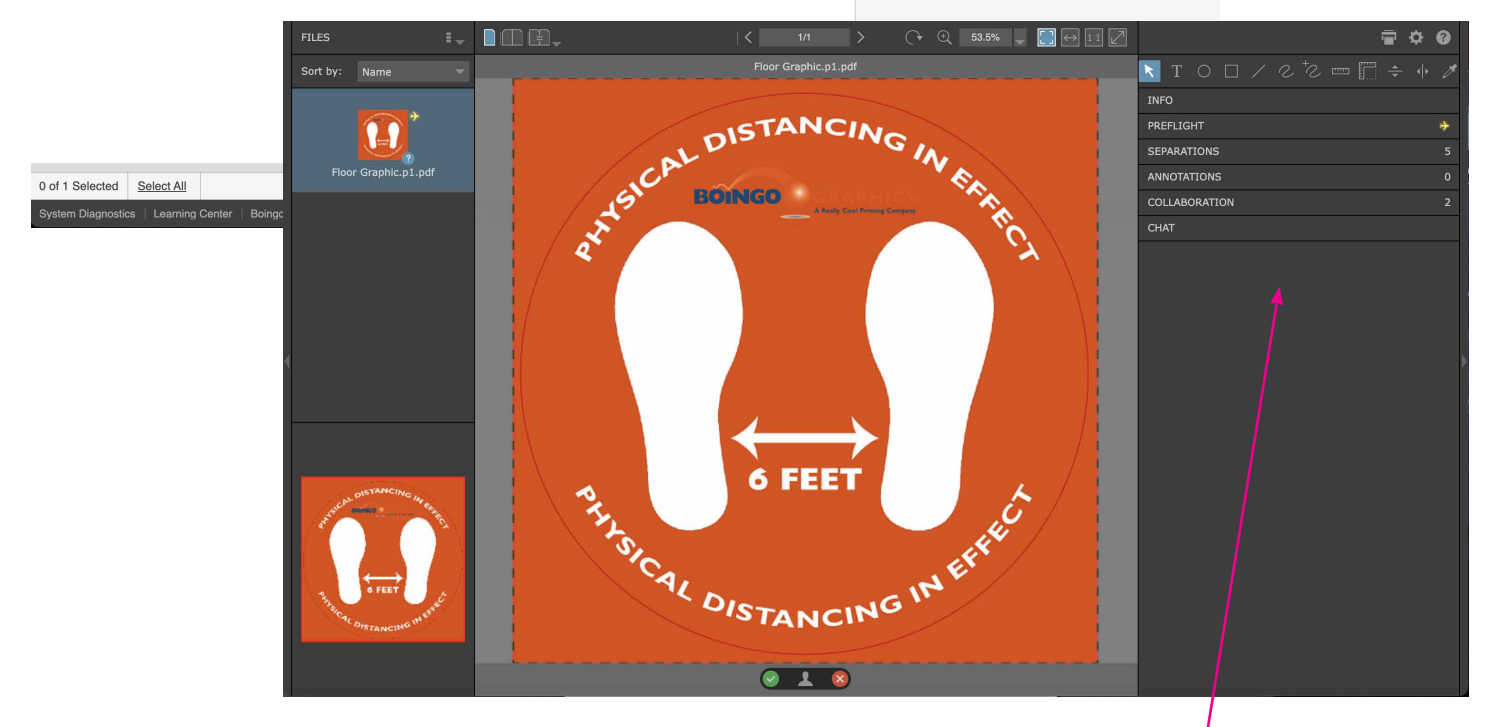

• In this new window you can view your live proof. There are many tools along the right side of the window that you can utilize to check your file for accuracy. One such tool is PREFLIGHT. In the example above we have a PREFLIGHT warning indicated by a yellow airplane next to the section. Once you expand the PREFLIGHT pane you will see the listed warning.

|     |               |       |    |  |  |  |  |          | ī | ¢        | ? |
|-----|---------------|-------|----|--|--|--|--|----------|---|----------|---|
| K   | Т             |       |    |  |  |  |  | <b>.</b> |   |          | Ø |
| INF | 0             |       |    |  |  |  |  |          |   |          |   |
| PRE | PREFLIGHT     |       |    |  |  |  |  |          |   | <b>*</b> |   |
| SEP | SEPARATIONS 5 |       |    |  |  |  |  |          |   |          |   |
| AN  | NOTA          | TIONS | 5  |  |  |  |  |          |   |          |   |
| COL | LABO          | ORATI | ON |  |  |  |  |          |   |          | 2 |
| СНА | АT            |       |    |  |  |  |  |          |   |          |   |

• The PREFLIGHT tool is handy because you can click on the listed warning and PrintVue will zoom into and highlight the offending graphic. In the example below we have a low resolution image.

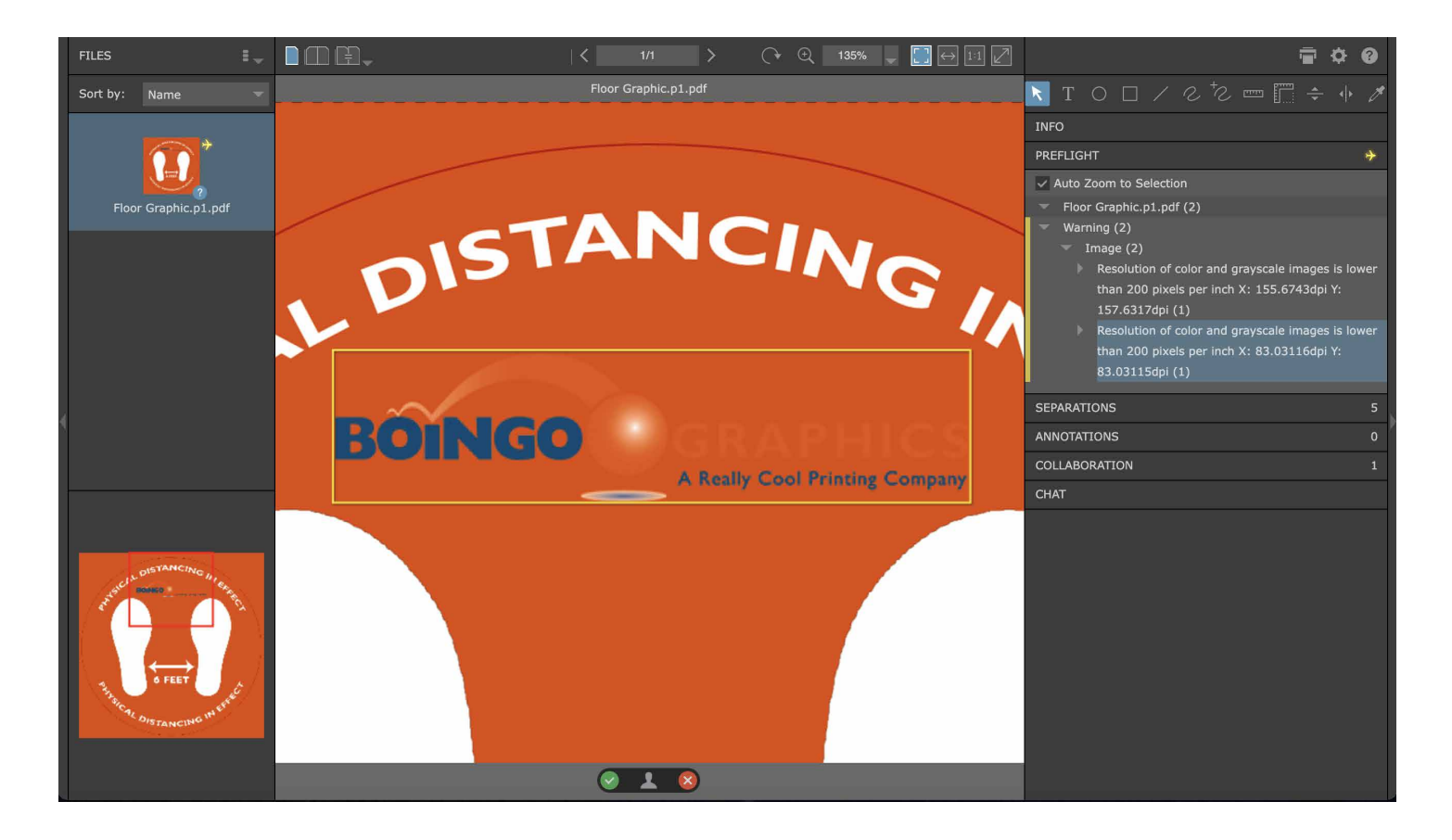

• Once you complete your reviewing you must approve or reject each page listed. In order to do this you will either click on the green check mark or red X at the bottom of each page.

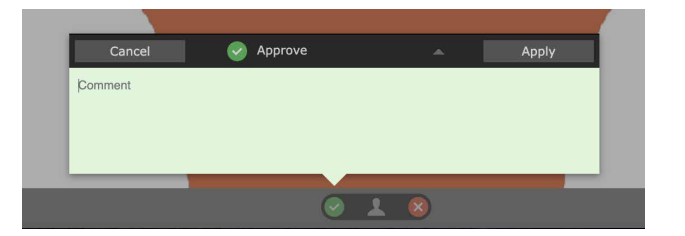

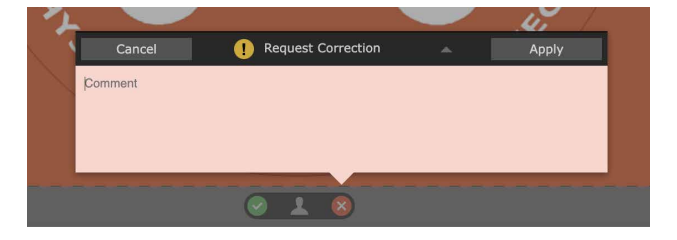

• Once you click the **Apply** button you may get a warning stating approval was not requested, it's ok to click yes. You may also get a warning stating your page contains Preflight Warnings. If you were unaware of any preflight warnings click no and check the PREFLIGHT pane as explained above. If you are ok to proceed click yes.

| CONFIRM APPROVAL                                                                  | CONFIRM APPROVAL                                                                  |
|-----------------------------------------------------------------------------------|-----------------------------------------------------------------------------------|
| The page contains Preflight Warning<br>Do you want to continue with the approval? | The page contains Preflight Warning<br>Do you want to continue with the approval? |
| Yes No                                                                            | Yes No                                                                            |

• You have now approved the page and will receive a confirmation message. If you have additional pages to approve you will be given the option to proceed to the next page. If no other pages need approving you can now close the reviewing window.

| PAGE SELECTION                          |      |         |       |  |  |  |  |  |
|-----------------------------------------|------|---------|-------|--|--|--|--|--|
| Floor Graphic.p1.pdf has been approved. |      |         |       |  |  |  |  |  |
|                                         | Next | Current | Close |  |  |  |  |  |

• Your page(s) will now list as approved as shown below. Once you approve all pages no further action is required. PrintVue will notify your Project Manager and we will proceed to the next step in the production process.

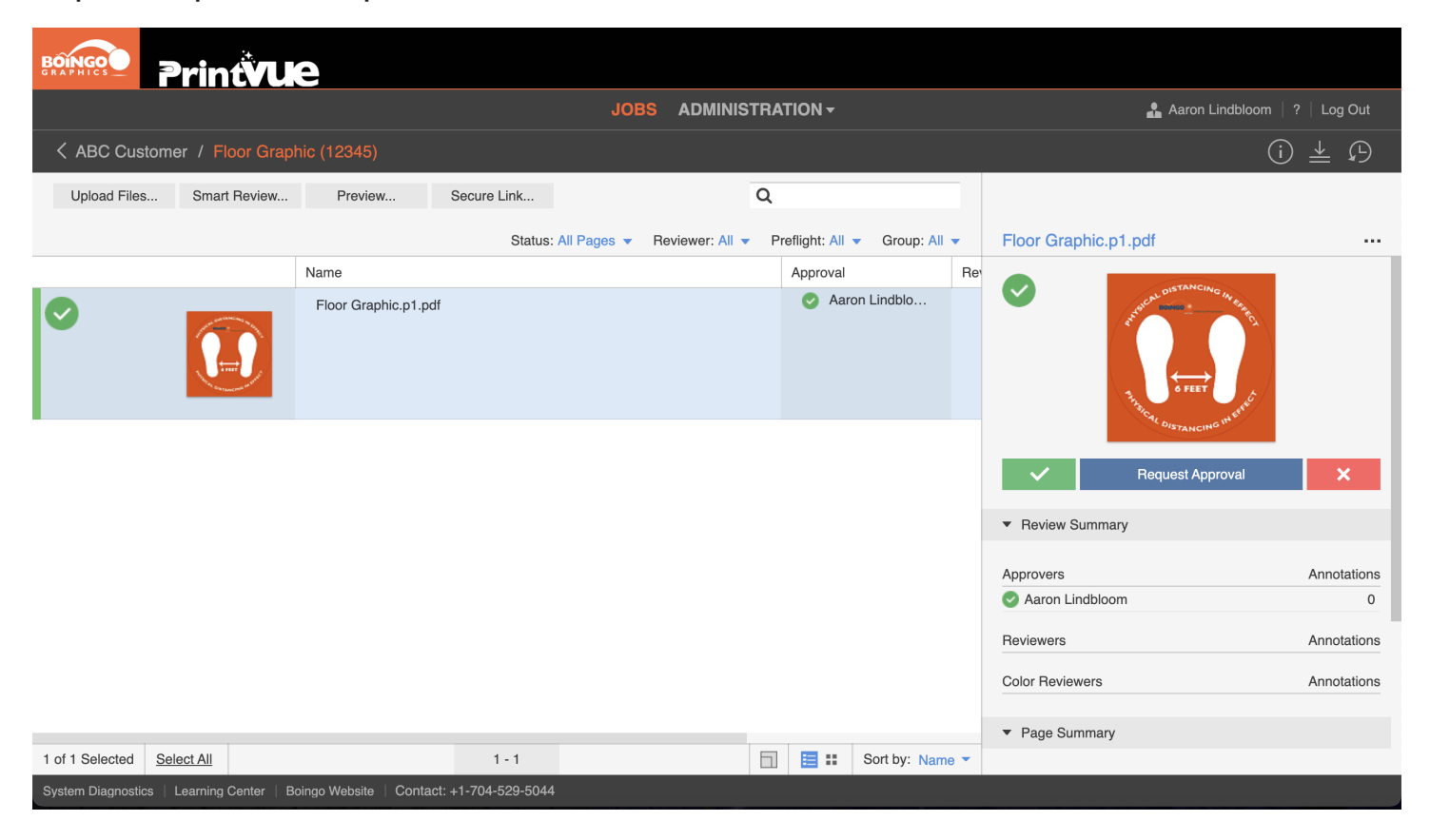

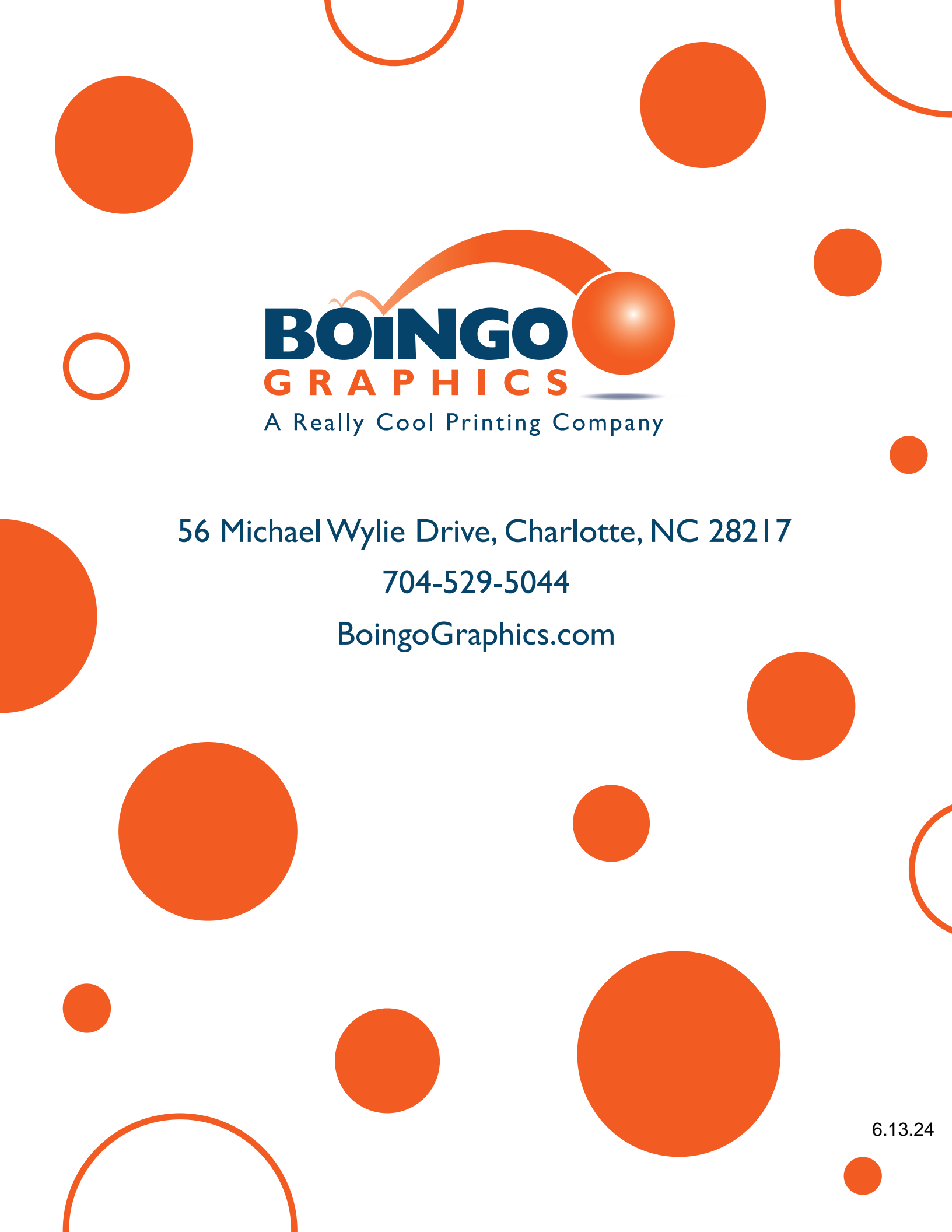